# SCM Compact V2.1.0 Configuration Guide

(updated: 2017. 1)

## Contents

- 1. Visual Call Park
- 2. Group Pickup Key Flash

### **1. Visual Call Park**

Step 1. "Park Orbit BLF" Configuration.

- Park Orbit BLF
  - The Programmed Key, which show call status stored within "Orbit Number" is added.
  - When user presses the "Park Orbit BLF" button in the status where LED is turned off, the "Park Orbit BLF" button parks the call in configured Orbit Number.
  - - When user presses the "Park Orbit BLF" button in the status where LED is blinked, the "Park Orbit BLF" button retrieve the parked call in configured Orbit Number.
  - Menu: [CONFIGURATION > User > Phone Key Programming]
  - Key Name: Park Orbit BLF
  - Value: 2 digits number except '00'.

#### Step 1. Park Orbit BLF Configuration.

① Move to [CONFIGURATION > User > Phone Key Programming] Menu.

Select a Phone Name, <a>3</a> then Click the change button.

(4) Create "Park Orbit BLF", (5) input '2 digit number' in Value field.

| SCM /                         | Administrator                 |       |                   |           |            |                           |           |          |           |        |          |                |              | -       |              |      |   |  |
|-------------------------------|-------------------------------|-------|-------------------|-----------|------------|---------------------------|-----------|----------|-----------|--------|----------|----------------|--------------|---------|--------------|------|---|--|
| File T                        | ool QuickLink Tab Dial        | log   | Help              |           |            |                           |           |          |           |        | SER      | VER 10,251,193 | 133 USER ro  | ot LEVI | EL 1,Enginee |      |   |  |
| SCM                           |                               |       | কু                | PERFORM   | MANCE      | THE CONFIGU               | RATION    | Ą        | MANAGEMEN | т 🖻    | VM/AA    | 8              | A CONFERENC  | E       |              |      |   |  |
| CON                           | IFIGURATION                   | ſ     | Phone Key         | Program   | ming C     | all Management            | Main Mo   | nitor    |           |        |          |                |              |         |              |      |   |  |
| D. Lo                         | cation                        |       |                   | User Grou | P P        |                           |           |          | -         | Phon   | ie Name  |                |              |         | •            |      |   |  |
| D Llo                         | or Group                      |       | 3                 |           |            |                           |           | Search   | Clea      | r Res  | et       |                |              |         |              |      |   |  |
| V 05                          | er Groop                      |       | User G            | Froup     | P          | hone Name                 |           | IP_Addre | ss        | MAC Ad | dress    |                |              |         |              |      |   |  |
| ⊿ Us                          | er                            | H     | UG1               |           | 3301       |                           | 10,251,19 | 4,154    |           |        |          |                |              |         | <u> </u>     |      |   |  |
|                               | Single Phone User             |       | UG1               |           | 3302       |                           | 10,240,10 | 261      |           |        |          |                |              |         |              |      |   |  |
|                               | Multi-Extension Phone         |       | UG1               |           | 3303       |                           |           |          |           |        |          |                |              |         |              |      |   |  |
|                               | Multi-Phone User              |       | UG1               |           | 3304       |                           |           |          |           |        |          |                |              |         |              |      |   |  |
|                               | User Profile                  |       | UG1               |           | 3305       |                           |           |          |           |        |          | _              |              |         |              |      |   |  |
|                               | АОМ                           |       | UG1               |           | 3306       |                           |           |          |           |        |          |                |              |         |              |      |   |  |
|                               | Attendant Console             |       | UG1 DIA           | LOG] Pho  | ne Key Pro | gramming - Chan           | ge        |          |           |        |          |                |              |         |              | _    | 2 |  |
| (1)                           | Phone Key Programming         | 1     | UG1               |           |            | User                      | Group     |          | UG1       | -      |          |                | Phor         | ne Name |              | 3301 | Π |  |
| $\mathbf{\tilde{\mathbf{v}}}$ | AOM Key Programming           |       | UG1 🔒             |           | Disnlav I  | Name (4)                  | Key       | ,        | (5)       | Vali   | lle      | E              | tension Numb | ner     |              |      | - |  |
|                               | Attendant Console BLF Setting |       | UG1 1             |           | biopio.y i | Park                      | Orbit BLF |          | 1-01      | 10.0   | 00       | 3301           |              |         |              |      |   |  |
|                               | Multi-Extension Phone Setting | 1.1.1 | UG1               |           | 3312       |                           |           |          |           |        |          |                |              |         |              |      |   |  |
|                               | User Service Timers           | 1.1.1 | UG1               |           | 3313       |                           |           |          |           |        |          |                |              |         |              |      |   |  |
|                               | llear Sarvica State           |       | UG1               |           | 3314       |                           |           |          |           |        |          |                |              |         |              |      |   |  |
|                               | Oser Service State            | 111   | UG1               |           | 3315       |                           |           |          |           |        | ~        |                |              |         |              |      |   |  |
|                               | Search Programming Key        | 111   | UG1               |           | 3316       |                           |           |          |           |        | (3)      |                |              |         | -            |      |   |  |
| ⊳ Tru                         | unk Routing                   | •     | स्त्रि <u>1</u> 7 | 1 (22)    | •          |                           |           |          |           | [      | Detail C |                | el Detach    | Heln    | Close        |      |   |  |
| ◀                             |                               | į.    |                   |           |            | * * * * * * * * * * * * * | *****     |          |           |        |          |                |              |         |              |      |   |  |

## 2. Group Pickup Key Flash

- There is no additional configuration for Group Pickup Key Flash compared to existing Group Pickup Key.
- The Operation
  - The Key Flash is working only for Group Pickup key and My Group Pickup key.
  - The Pickup Key flashes when there is a call which can be picked up.
  - When the call is answered or canceled, the flash is stopped.
  - The operation except flash don't have any change.
  - If there is any change of Pickup Group Configuration, all key flashes are cleared. The key flash is working again for the new call.

## End of document